- 1. Go to www.virtusonline.org
- 2. On the left-side of the screen, click the green button that reads "First-Time Registrant".

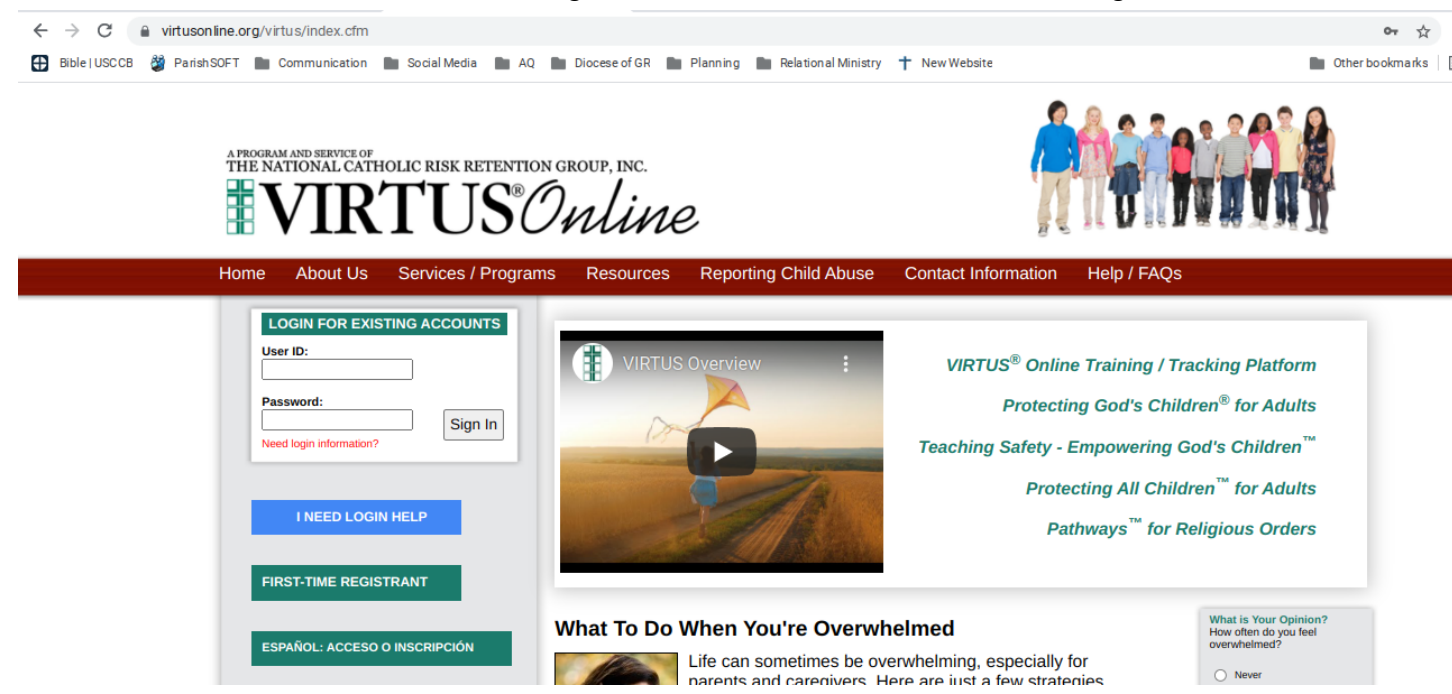

- 3. Click "Begin the Registration Process".
- 4. Select "Grand Rapids, MI (Diocese)" from the list of organizations.
- 5. Select "No".
- 6. Create a User Id & Password. We recommend using your email for the User ID. Note: the password must be 8 characters long.
- 7. Fill out personal information.

8. Select "St. Patrick-St. Anthony Parish (Grand Haven)" and click volunteer. It would be helpful if you list the specific ministries that you're involved in in the text box towards the bottom.

| V<br>N<br>N<br>C<br>F<br>E                                                                                     | <b>/olunteer</b><br>Non-salaried person who is assisted the diocese, parish, school, faith formation, pastoral ministry, youth<br>ministry, other agencies/affiliates; such as catechists, youth ministers, coaches, councelor, Altar Server,<br>Chaperone, Liturgy of the Word, Classroom Aide, Catechist, Crossing Guard, Driver, Finance Council,<br>Pastoral Council, Library Aide, Lunch/Playground Aide, Nursery, Religious Education Committee, School<br>30ard, Usher, VBS. (Not Required Online Training) |
|----------------------------------------------------------------------------------------------------|----------------------------------------------------------------------------------------------------|
| F<br>A<br>C                                                                                                    | Priest<br>Any religious order or diocesan priest in active or supply ministry (including retired priests who continue to<br>selebrate the occasional Mass, Wedding, Baptism, ect) Bishops, Priests, Retired Priests, Pastors,<br>Chaplain (Ordained). Required Online Training.                                                                                                    |
|                                                                                                    | Deacon<br>Any religious order or Deacon in active or supply ministry, (who continue to celebrate the occasional Mass,<br>Vedding, Baptism, etc (Required Online Continuing Training)                                                                                                    |
|                                                                                                    | Candidate for ordination<br>Candidate becoming Priest, Deacon                                                                                                    |
| - E<br>S<br>(1                                                                                                 | Educator<br>Salaried Teachers, Principals, Assistant Principals work in diocesan and parish schools. (Not Catechist).<br>Required Online Training)                                                                                                    |
| • S                                                                                                    | Substitute Educator                                                                                                    |
| If you have a title please enter it below.<br>If you do not have a title, please briefly describe what you do. |                                                                                                    |
| Title or Position of Service: Middle school ministry volunteer                                                 |                                                                                                    |
|                                                                                                    | Continue                                                                                                    |

- 9. For the next step, click yes or no depending on your volunteer status.
- 10. Next you will be prompted to read the "Ministerial Standards of Behavior in Dealing with children & young people". You must check the box, as well as type your name and the date in the text boxes at the bottom of the page.
- 11. On the next page, you will authorize a background check in the same way by clicking the box, and adding the information into the text boxes.
- 12. Answer the questions about your residence status.
- 13. Answer the question about "Virtus training". If no sessions are available, it's alright. You will be able to select an online training session, when you login for the first time from the <u>www.virtusonline.org</u> website.